# M380 Networked CO<sub>2</sub> Sensor/Transmitter with Relay

# **User's Manual**

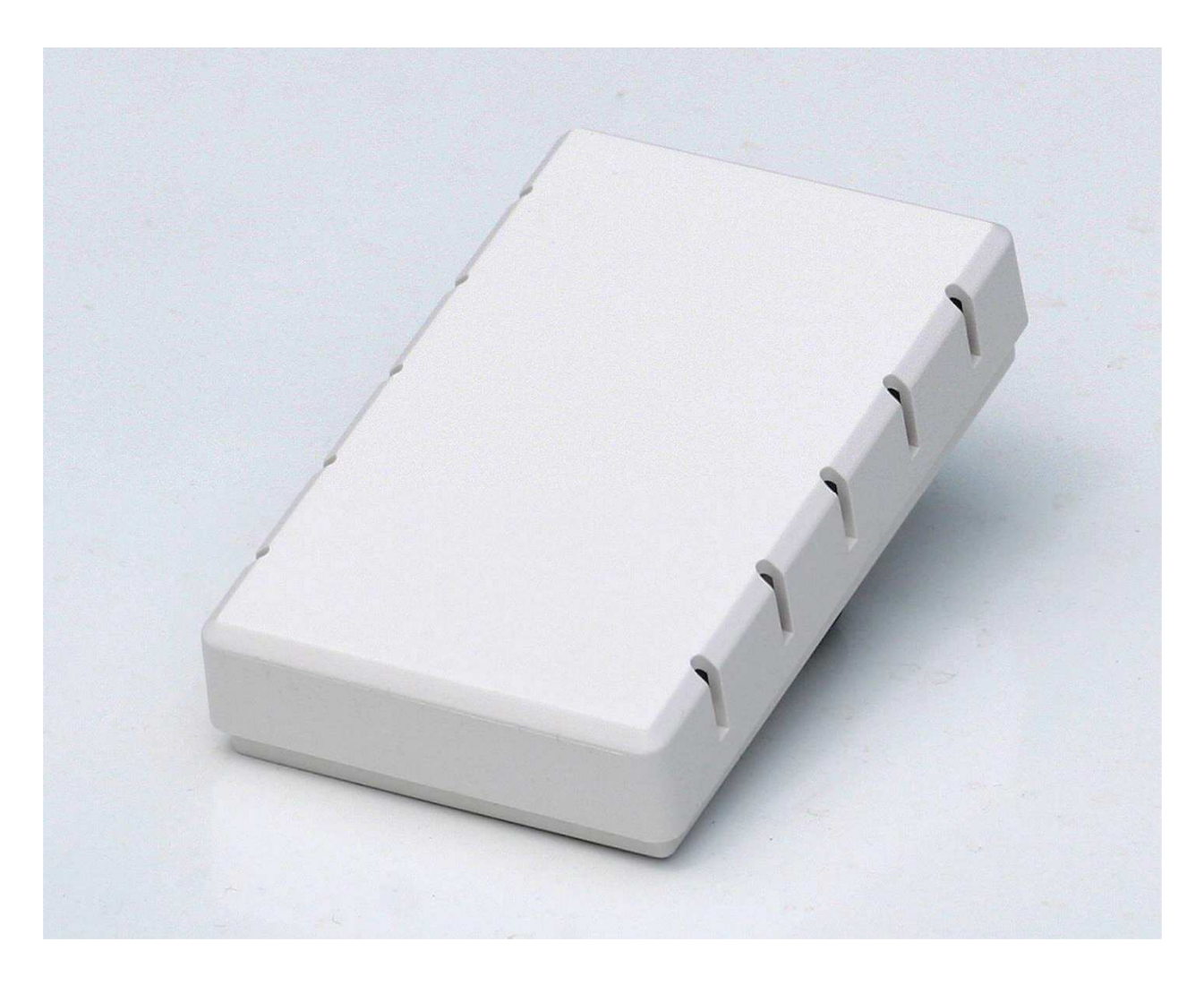

Digital Control Systems, Inc. 6475 SW Fallbrook Pl. Beaverton, OR 97008 • USA www.dcs-inc.net • 503/246-8110

# **Table of Contents**

| Feature Overview                |                               |         |
|---------------------------------|-------------------------------|---------|
| CO <sub>2</sub> Sensor          |                               |         |
| Relay                           |                               |         |
| BACnet                          |                               |         |
| Modbus                          |                               |         |
| Network Topology                |                               |         |
| NEARcom                         |                               |         |
|                                 |                               |         |
| Specifications                  |                               |         |
| Installation                    |                               |         |
| Mechanical                      |                               |         |
| wiring                          |                               | 0       |
| Power                           |                               |         |
| Relay                           |                               |         |
| Network Connection              |                               | 7       |
| Configuration                   |                               |         |
| NEARcom                         |                               |         |
| Inspecting the M380 Settin      | gs                            |         |
| Configuring the M380 Sett       | ings                          |         |
| Configuration Procedure         |                               |         |
| Example configuration – B       | ACnet                         |         |
| Example configuration – M       | Iodbus                        |         |
| Operation                       |                               |         |
| Relay                           |                               |         |
| CO <sub>2</sub> Sensor          |                               |         |
| BACnet                          |                               |         |
| Modbus                          |                               |         |
| Calibration Sequence            |                               |         |
| Disclaimers                     |                               |         |
| Life Safety                     |                               |         |
| Warranty                        |                               |         |
| Appendix 1: BACnet objects an   | d default values              |         |
| Device Object                   |                               |         |
| CO2 - Analog Input Object 1     |                               |         |
| Relay – Binary Output Objec     | t 1                           |         |
| Relay Setpoint - Analog Valu    | le Object I                   |         |
| Enable Local Relay Control -    | Binary Value Object 1         |         |
| Appendix 2: Modbus registers.   |                               |         |
| Appendix 3 - 3rd Party Softward | e Components & Licenses       |         |
| Kevision History                |                               |         |
| Last Rev Date: 3/07/23          | Digital Control Systems, Inc. | Page: 2 |

# **Feature Overview**

The M380 is a network-capable  $CO_2$  sensor/transmitter with a single relay that can be set to use either local concentration-based or network-controlled actuation. The M380 can communicate using BACnet MS/TP, Modbus RTU, or Modbus ASCII, all using an RS-485 interface. The M380 is equipped with a dual beam  $CO_2$  sensor for long-term accuracy without the need for frequent re-calibration. Configuration of settings is accomplished using the DCS NEARcom app with an NFC-capable smartphone for easy 'fill in the blanks' network setup.

#### CO<sub>2</sub> Sensor

The M380 uses a self-compensating 'dual beam', NDIR (NonDispersive InfraRed) CO<sub>2</sub> detection system which uses a second IR detector to measure and eliminate the major inherent drift mechanisms (source amplitude degradation and sensor-wall reflectivity changes) for greatly enhanced long-term accuracy. To achieve comparable accuracy, single beam systems need 'self-calibration' algorithms that can be wildly inaccurate in changing building occupancy profiles. The M380 can be used in any building occupancy profile with no compromise in long-term accuracy.

#### Relay

The M380 has a dry-contact, 2-Amp capable pilot relay that can be controlled by two different mechanisms; local setpoint or network control. With setpoint control, the relay is controlled locally by the device based on the current  $CO_2$  setpoint. Network control passes control of the relay to the active network interface where it is modeled either as a binary output (BACnet) or a holding register (Modbus).

#### **BACnet**

BACnet (Building Automation and Control network) is a standardized communication protocol used for building automation created by ASHRAE (American Society of Heating, Refrigeration, and Air-Conditioning Engineers). BACnet specifies a vendor-neutral set of models and messages that enable equipment from multiple manufacturers to be integrated within the same control network. BACnet can use several different physical communication systems depending on the constraints of the system, the most common being BACnet/MSTP and BACnet/IP. Most end devices only support one transport layer, although bridges are available that can translate messages between different transport layers.

#### The M380 supports only BACnet/MSTP.

#### Modbus

Modbus is an industrial control protocol. It has somewhat less overhead than BACnet, allowing fewer data types and providing less context information about modeled objects. In Modbus all data is held in registers that can be read or written to interact with the values they model (e.g., CO<sub>2</sub> reading, relay state, etc.). A single client device sends requests to servers. Servers will not initiate communication unless they are directly addressed.

Modbus implements several modes of communication; RTU, ASCII, and TCP all using the same data model. Modbus RTU (remote terminal unit) and Modbus ASCII both use asynchronous serial communication protocols for their physical layers (typically RS485) and differ mainly in how data is encoded, RTU being more efficient and ASCII being somewhat more readable.

#### The M380 communicates only via RS-485.

Last Rev Date: 3/07/23

#### **Network Topology**

The M380 uses RS-485 as its physical transport layer. Individual network elements are connected with a single twisted-pair of conductors, often covered by a metal shield. All network elements are wired in a 'daisy chain' configuration as shown in <u>Figure 5</u>. Only the units at the ends of the chain have a terminating resistor connected between the two data lines.

#### NEARcom

NEARcom is a free app for Android and iOS phones equipped with near-field communication (NFC). NEARcom creates a virtual front panel for the M380 on a phone, and allows the user to view and make changes to the device's settings.

Using the NEARcom app is simple and intuitive: the user simply launches the app and briefly holds the phone near the front of the M380 to read the device's current settings. After reading the M380, the user can take the phone away from the device to view and make any desired changes to the settings. After all setting adjustments are complete, the user briefly holds the phone near the front of the M380 and the new settings are transferred back to the device.

#### Changes to the M380 using the NEARcom app can be made while the device is unpowered (prior to installation) or while the devices is powered and operating normally.

Refer to the *Configuration* section for more detailed information.

#### Calibration

Although the M380's dual-beam  $CO_2$  sensor does not need frequent calibration, it does support a single-point calibration using 2000 ppm  $CO_2$  (balance air or nitrogen) calibration gas. A calibration kit is available from your HVAC instrumentation supplier or directly from Digital Control Systems. The calibration kit contains a compressed calibration gas cylinder (with pressure above 100 psi), a pressure regulator that fits onto the cylinder, and 1/4-inch OD plastic tubing that is connected to the calibration port on the M380 (refer to Figure 2 for calibration).

For accurate calibration, it is essential to keep a low flow rate of the calibration gas into the sensor during the single-point calibration process: a flow rate of 100 to 120 ml/min (milliliters/minute) is ideal. Significantly higher flow rates risk bursting the sensor's diffusion port filter membrane. Adjustments to the pressure regulator should be made to create the required low-pressure, weak-flow gas stream. Refer to the *Calibration Sequence* section included in this document for more details.

# **Specifications**

| Parameter                           | Value                                                           |
|-------------------------------------|-----------------------------------------------------------------|
| Communication Protocols             | BACnet MS/TP, Modbus RTU, Modbus ASCII                          |
| Supported Baud Rates                | 9600, 19200, 38400, 76800, 115200                               |
| Sensor Operating Principle          | Dual-beam, non-dispersive infrared (NDIR)                       |
| Gas Sampling Method                 | Diffusion through sub-micron particle filter                    |
| Measurement Range                   | 0-2000ppm (0-5000 ppm optional)                                 |
| Repeatability                       | ± 20 ppm CO2                                                    |
| Measurement Accuracy                | ± 30 ppm ± 2% of reading                                        |
| Calibration                         | One point: single gas calibration                               |
| Recommended Calibration<br>Interval | 5 years                                                         |
| Warm-up Time                        | Less than 1 Minute                                              |
| Power Requirements                  | 15 - 40 VDC or 18 - 28 VAC RMS                                  |
| Power Consumption                   | Less than 3 Watts                                               |
| Operating Temperature<br>Range      | 0 - 50° Celsius                                                 |
| Operating Humidity Range            | 5 - 95% RH, non-condensing                                      |
| Enclosure Dimensions                | 4.5" x 2.8" x 1.0" (116 x 72 x 25 mm) Wall mounting             |
| Enclosure Material                  | White Satin Finish, ABS Plastic<br>UL 94 V-O Flammability Rated |
| Relay                               | SPDT, Dry contact, Max rating 2A at 24VDC or 24VAC              |
| Warranty                            | 3-year for sensor, 7-year for electronics                       |

Table 1:M380 Specifications.

# **Installation**

# Mechanical

The M380 conveniently mounts onto a standard single-gang electrical box, with wiring entering the enclosure through the access opening in its base (refer to Figure 2). The same mounting holes can be used to affix the M380 onto a flat vertical surface with appropriate fasteners.

The unit is usually mounted vertically in an electrical box; however, it will function with slightly degraded accuracy in any orientation.

#### Wiring

Feed wires through the enclosure base, then mount the base onto a junction box or directly to the wall. Connect wires to screw terminals on the circuit board as shown in Figure 3; the connectors are removable for easier wire landing, and keyed so that they can only be inserted into the socket in the correct orientation.

Align the slots in the top of the enclosure cover with the tabs on the enclosure base and snap it closed. Back out the set screw (located on the

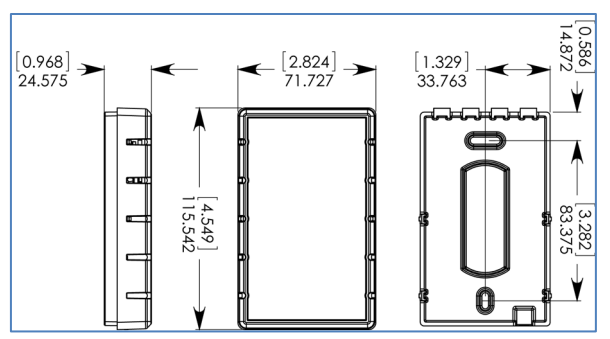

Figure 1: Case Dimensions (mm &[in]).

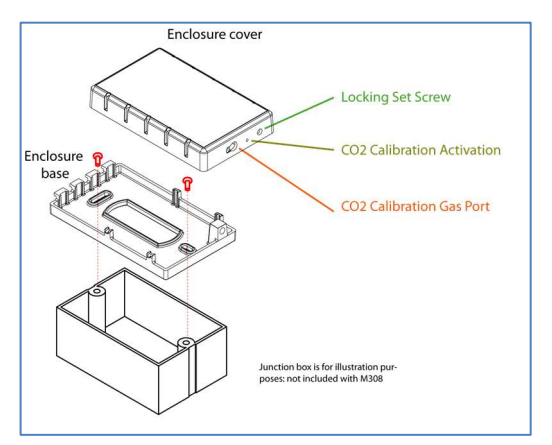

Figure 2: Attaching to single-gang electrical box.

bottom of the cover and shown in Figure 2) to secure the enclosure cover using a 3/32" Allen wrench.

#### <u>Power</u>

The M380 uses a full bridge rectifier allowing the power supply to be connected without concern for polarity. Refer to the *Power Requirements* in Table 1 for further information.

#### <u>Relay</u>

The single-pole double-throw (SPDT) relay connection terminals are shown in Figure 3. This is a low-voltage pilot-relay – **DO NOT CONNECT TO LINE VOLTAGE**. When the relay is inactive the common (COM) terminal will be connected to the normally closed (NC) terminal and the normally open (NO) terminal will not be connected. When the relay is active the common terminal will be connected to the normally open terminal and the normally closed terminal will be connected.

Last Rev Date: 3/07/23

#### Network Connection

The network (BACnet or Modbus) data lines should be connected in a daisy chain configuration with no stubs or branches as shown in Figure 5. The network data interconnection is a twisted-pair of two wires (sometimes shielded) which are not interchangeable and must not be confused with each other during installation.

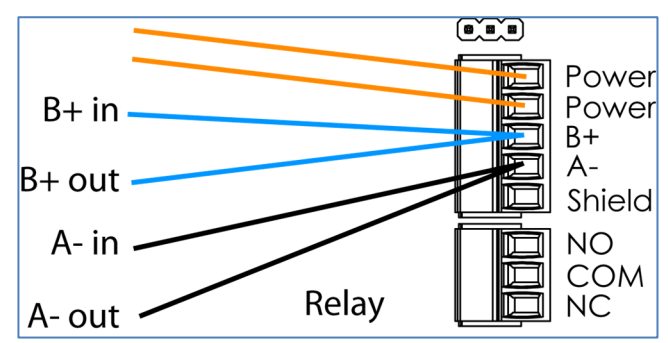

Figure 3: Wiring diagram showing connections.

In most installations there will be both

incoming and outgoing data pairs which need to be connected. It is critical that both Aconductors (one each from the incoming and outgoing connection) be connected to the A- terminal, and both B+ conductors to the B+ terminal.

If the unit being installed is the first or last unit on the chain (i.e. there are only single A- & B+ wires) the end-of-line resistor should be enabled by setting the EOL jumper (see Figure 4) to the EOL position with the shorting block on the left. **Only the first and last devices in the daisy chain should have EOL termination enabled.** 

The shield connection on the terminal is provided for convenience in splicing cable shielding together. It is not electrically connected to the M380 and

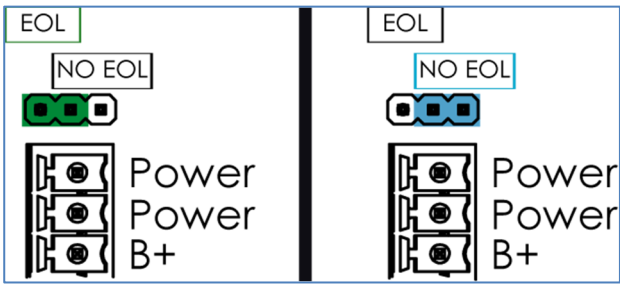

Figure 4: Data line termination jumper. LEFT - EOL termination enabled. RIGHT - EOL termination disabled.

using the connector to couple the shields is optional. The shield for the entire trunk should be tied to ground only at a single point, typically the BAS.

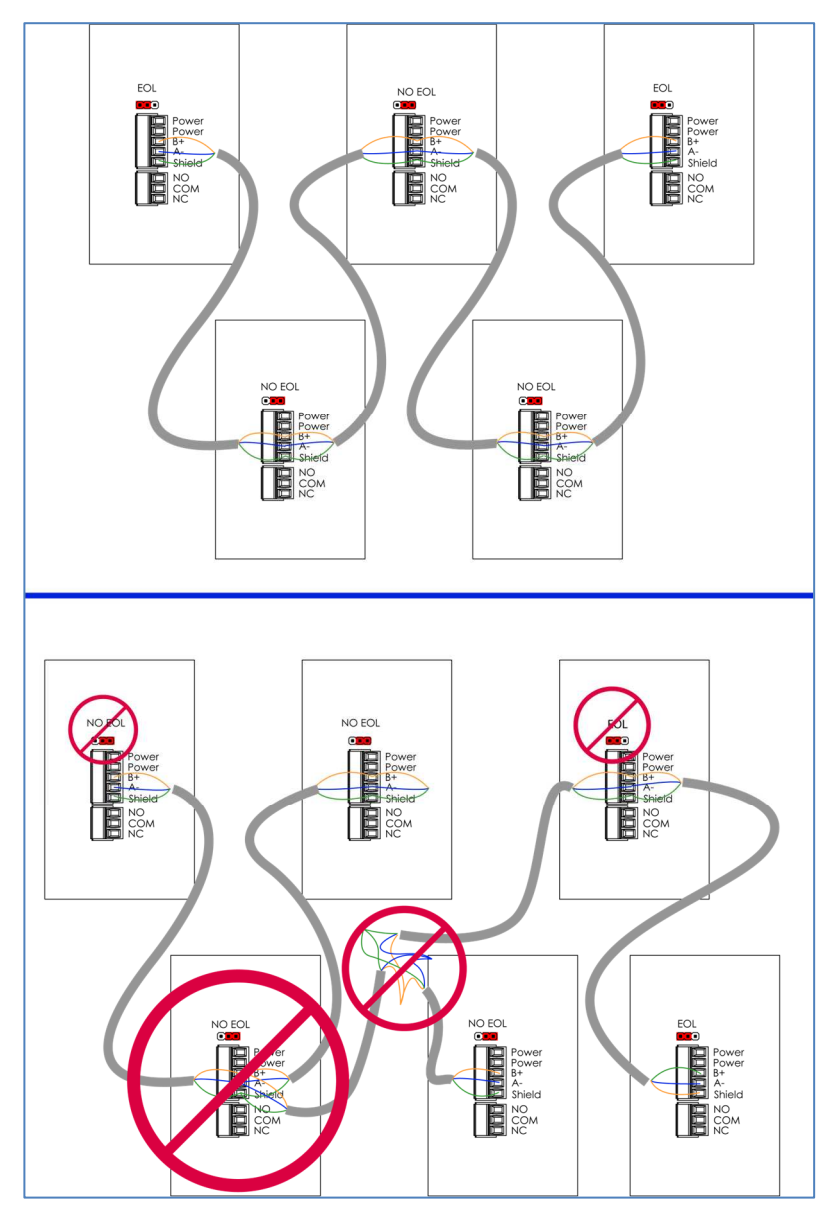

**Figure 5: BACnet Network Topology** 

Top: Properly routed network with no stubs and EOL termination only at the two ends of the network.

Bottom: Improperly routed network with branch and stub connections as well as improper termination (both enabled mid-chain and disabled at the terminals).

# **Configuration**

Because of the relatively complex setup required to configure a networked sensor, the configuration is done through a graphical user interface (GUI) on either an Apple or Android smart phone with Near Field Communication (NFC). NFC is a popular, short-range wireless technology that allows a smart phone to communicate with an external device. Most modern smart phones are equipped with NFC as this is commonly used to allow a phone to act as a transit pass, or for wireless payment.

The NEARcom app uses NFC to quickly and intuitively configure the M380; this app is freely available from either the Apple App-Store or Google Play.

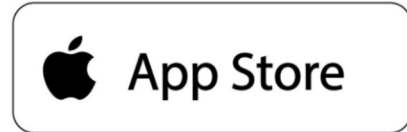

https://apps.apple.com/app/id1595984749

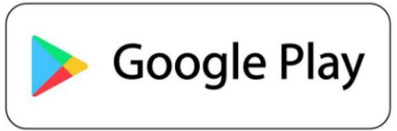

https://play.google.com/store/apps/details?id=net.dcsinc.bacnetconfiguration

## NEARcom

The free NEARcom app is used to review and configure the M380 settings by providing a short-range link between a smart phone and the M380. The M380 settings are transferred to the phone by holding the phone up to the front cover (with the middle-back of the phone near the area indicated in Figure 6). After the settings have been transferred, the phone can be taken away so that the current settings can be inspected and altered from a comfortable position. After changes are made, the phone is placed near the M380 antenna (shown in Figure 6) again to transfer the new settings to the M380.

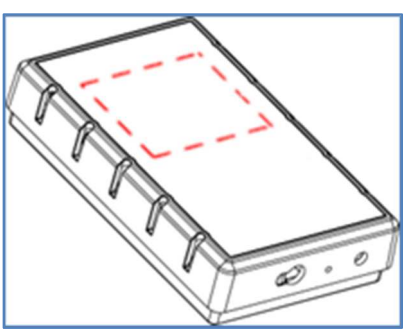

Figure 6: Approximate location of the M380's NFC antenna.

The configuration settings can be inspected and changed while the M380 is unpowered (prior to

installation), or while it is powered and running normally. If the M380 is powered when changes are made there may be a short delay (less than 10s) before the changes are applied.

Refer to the following section for details on using NEARcom to inspect and adjust the M380's settings.

Last Rev Date: 3/07/23

#### Inspecting the M380 Settings

This process can be done with M380 powered or unpowered (prior to installation). Before proceeding, download and install the NEARcom app from the <u>Apple App-Store</u> or from the <u>Google Play Store</u>.

- 1. If an Android phone is being used, ensure NFC turned on: refer to the phone's manual for more information.
- 2. Locate and launch the NEARcom app (refer to Figure 7): the app will display "*Read settings to make configuration changes*."

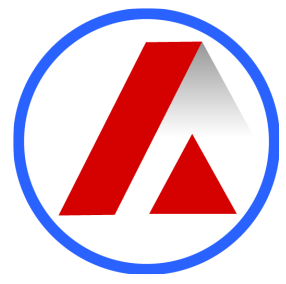

Figure 7: NEARcom App Icon.

- 3. Press the "*Read*" button located at the top of the app; the app will instruct the user to hold the phone over the M380.
- 4. Hold the middle-back of the phone near the area indicated in Figure 6. After the transfer is complete, the phone can be moved away from the M380, and the app will display all of the M380's current settings.

#### Configuring the M380 Settings

- 1. Follow the steps outlined in *Inspecting the M380 Settings* section above: no setting configurations are allowed until the current device settings have been retrieved.
- 2. Locate the setting to be adjusted. Select a setting by touching it, then make the desired changes: multiple settings can be changed before transferring them back to the M380. When settings are changed, their fields will be highlighted to indicate they will be updated during the next *Write* transfer.
- 3. Press the "*Write*" button located at the top of the app: the app will display a message instructing the user to hold the phone over to the M380 to transferring the new settings.

NOTE: the "Write" button will be grayed out and inactive until a change to the settings have been made.

4. Place the middle-back of the phone over the area indicated in Figure 6 and hold it in this location until the prompt is removed.

NOTE: moving the phone away from the M380 too early will abort transferring the new setting and an error message will be displayed. If this occurs, dismissed the error message, place the phone over the M380 and hold it place until the transfer is complete.

# **Configuration Procedure**

| Network<br>Type | Parameter Name        | Value                                | Description                                                                                       |
|-----------------|-----------------------|--------------------------------------|---------------------------------------------------------------------------------------------------|
| Dath            | Baud Rate             | 9600, 19200, 38400,<br>76800, 115200 | Network communication speed.                                                                      |
| Both            | Communication<br>Mode | BACnet, Modbus                       | Network type selection.                                                                           |
|                 | MSTP Address          | 0 to 127                             | Must be unique in the network and less than or equal to the value of <i>MSTP Maximum Master</i> . |
|                 | Maximum Master        | 1 to 127                             | Must greater than or equal to <i>MSTP Address</i> .                                               |
| DA Creat        | Device Instance       | 0 to 4194302                         | Must be unique in the network.                                                                    |
| BACnet          | Device Name           | Limited to 50 characters             | Text field for user input of a device name.                                                       |
|                 | Device Location       | Limited to 50 characters             | Text field for user input describing the device's location.                                       |
|                 | Device<br>Description | Limited to 50<br>characters          | Text field for user input of description.                                                         |
|                 | Modbus Mode           | RTU, ASCII                           | Transmission mode of message in network.                                                          |
| Modbus          | Modbus Address        | 1 to 247                             | Must be unique on the subnet.                                                                     |
|                 | Modbus Parity         | Even, Odd, None                      | Communication parity bit.                                                                         |

**Table 2**: Configuration parameters for BACnet and Modbus network.

| Device Configuration<br>Parameters Value             |                    | Description                                                                                                    |  |
|------------------------------------------------------|--------------------|----------------------------------------------------------------------------------------------------|--|
|                                                      |                    | <b>Remote</b> : the network has control of the M380 relay actuation.                                                                                                  |  |
| Relay Control Method                                 | Remote or Setpoint | <b>Setpoint</b> : the M380 has control of relay actuation based on the value of $CO_2$ Alarm Setpoint.                                                                |  |
| <b>CO<sub>2</sub> Alarm Setpoint (ppm)</b> 0 to 5000 |                    | The M380 relay will actuate when the CO <sub>2</sub> concentration rises above this setting (refer to <i>Relay</i> in the <i>Operation</i> section for more details). |  |

 Table 3: Device configuration parameters.

Before beginning the configuration process:

- 1. Determine and record the parameters needed for your installation: a list of the parameters for a BACnet or Modbus network is shown in Table 2.
- 2. Determine out the M380 relay will be controlled (refer to Table 3 for more information).

NOTE: All M380 BACnet parameters for any previously configured units can easily be determined; refer to *Inspecting the M380 Settings* in the *Configuration* section of this manual.

#### Example configuration – BACnet

For this example, the M380 is being configured while it is unpowered (prior to installation). The process is the same if the M380 is powered; however, the installer should ensure the *MSTP Address* and *Device Instance* are unique before the M380 is attached to an existing network.

- 1. Launch the NEARcom app and read the current settings by pressing the *Read* button at the top of the screen and holding the phone near the M380 (refer to *Inspecting the M380 Settings* in the *Configuration* section of this manual). No setting changes can be made until this step is complete.
- 2. Touch *Baud Rate* and set this parameter the value used by the rest of the network (9600, 19200, 38400, 76800, or 115200).
- 3. Set the *Communication Mode* parameter to *BACnet*: this will cause all BACnet specific parameters to be shown and all of the unused Modbus parameters are hidden.
- 4. Set the *MSTP Address* to the desired value: this address is the physical-layer address that identifies the M380 being installed to the network and must be unique to the MSTP network segment.
- 5. Set the *Maximum Master* parameter to the desired value; this value must be greater-than or equal-to the *MSTP Address* setting. The value of Maximum Master is the highest MSTP address to which the M380 will attempt to pass the MSTP token. This value must be unique to the MSTP subnet that the device will use.
- 6. Set the *Device Instance* to a unique value for the entire BACnet internetwork (value ranges from 0 to 4194302).
- 7. Select and enter desired text for the *Device Name*, *Device Location*, and *Device Description* parameters: these parameters can be left empty or contain up to 50 characters.
- 8. Select desired setting for *Relay Control Method* (*Remote* or *Setpoint*). If using *Setpoint*, enter a value the for *CO*<sub>2</sub> *Alarm Setpoint* parameter (refer to Table 3).

9. Transfer the new settings to the M380 by pressing the *Write* button at the top of the screen, then hold the phone near M380 until the setting are completely transferred. Refer to *Configuring the M380 Settings* section in this manual for more details.

NOTE: **Settings are NOT changed within the M380 until this step is complete**. If desired, the new settings can be verified directly after they have been transferred to the M380 by following steps outlined in the *Inspecting the M380 Settings* section of the manual.

#### Example configuration – Modbus

For this example, the M380 is being configured while it is unpowered (prior to installation). The process is the same if the M380 is powered; however, the installer should ensure the *Modbus Address* is unique before the M380 is attached to an existing network.

- 1. Launch the NEARcom app and read the current settings by pressing the *Read* button at the top of the screen and holding the phone near the M380 (refer to *Inspecting the M380 Settings* in the *Configuration* section of this manual). No setting changes can be made until this step is complete.
- 2. Touch *Baud Rate* and set this parameter the value used by the rest of the network (9600, 19200, 38400, 76800, or 115200).
- 3. Set the *Communication Mode* parameter to *Modbus*: this will cause all Modbus specific parameters to be shown and all of the BACnet specific parameters are hidden.
- 4. Select the *Modbus Mode* that is being used by the rest of the network (*RTU* or *ASCII*).
- 5. Set the *Modbus Address* (1 through 247): this address is the physical layer address and must be unique to prevent multiple devices from attempting to respond to queries.
- 6. Select the *Modbus Parity* setting that the rest of the network is using (*Even, Odd*, or *None*).
- 7. Select desired setting for *Relay Control Method* (*Remote* or *Setpoint*). If using *Setpoint*, enter a value the for *CO2 Alarm Setpoint* parameter (refer to Table 3).
- 8. Transfer the new settings to the M380 by pressing the *Write* button at the top of the screen, then hold the phone near M380 until the setting are completely transferred. Refer to *Configuring the M380 Settings* section in this manual for more details.

NOTE: **Settings are NOT changed within the M380 until this step is complete**. If desired, the new settings can be verified directly after they have been transferred to the M380 by following steps outlined in the *Inspecting the M380 Settings* section of the manual).

# **Operation**

# Relay

The relay can be controlled by two different mechanisms, setpoint control based on the  $CO_2$  reading or network control(default).

When the relay is driven based on the setpoint, it will be inactive until the  $CO_2$  concentration rises 10 ppm above the *Relay Setpoint*. Once the relay is active, it will not transition to inactive until the  $CO_2$  concentration falls 10 ppm below the *Relay Setpoint*.

Under network control the relay state is determined solely by the network and is not responsive to local  $CO_2$  concentration. The mechanism of network relay control varies based on which communication protocol is being used; if BACnet is enabled, the M380 controls the relay based on the binary output object (BO1) using a priority array. If Modbus is enabled, the relay is driven based on the "Relay state" register (4004).

#### CO<sub>2</sub> Sensor

There is a 10s delay at startup before readings are available, during this time the  $CO_2$  will read 0 ppm. If setpoint control is enabled, the relay will be inactive during startup to allow time for the  $CO_2$  sensor to initialize. After this startup delay, the  $CO_2$  reading is updated once ever second.

#### **BACnet**

A complete list of the objects available on the M380 is available starting in *Appendix 1* of this manual.

The M380 will initiate a single *i-am* message after power-up to enable faster network discovery, but otherwise will not initiate any network traffic (except MSTP level token passing and polling for masters) without being queried.

If optional hardware, such as the relay, is absent then the *Reliability* property for the corresponding object will indicate this.

None of the objects support event state reporting and *Event\_State* for all object will always read Normal (0).

## Modbus

The M380 uses either Modbus RTU or ASCII and supports even, odd, and no parity. The default settings are Modbus RTU with even parity.

Each frame is formatted based on settings as shown below in Table 4.

The Modbus register table is available in *Appendix 2*, Table 5 of this manual. All registers are modeled as holding registers. If a register is listed as read-only then any attempts to write to the register will receive an error response.

Registers can be read with function code 3 (read holding register) and written with function code 6 (write single register). Attempts to write to a read-only register will receive an error response with exception code 4.

The mode, parity, device address, and baud rate are set using the configuration application.

| Last Rev Date: 3/07/23 | Digital Control Systems, Inc.                    | Page: 14   |
|------------------------|--------------------------------------------------|------------|
|                        | 6475 SW Fallbrook Pl • Beaverton, OR 97008 • USA | 90-0006-00 |
|                        | www.dcs-inc.net • 503/246-8110                   |            |

| Mode<br>setting | Parity<br>setting | Start<br>bits | Data<br>bits | Parity<br>bits | Stop<br>bits |
|-----------------|-------------------|---------------|--------------|----------------|--------------|
|                 | Even              | 1             | 8            | 1              | 1            |
| RTU             | Odd               | 1             | 8            | 1              | 1            |
|                 | None              | 1             | 8            | 0              | 2            |
|                 | Even              | 1             | 7            | 1              | 1            |
| ASCII           | Odd               | 1             | 7            | 1              | 1            |
|                 | None              | 1             | 7            | 0              | 2            |

 Table 4:
 Modbus Data Formatting

# **Calibration Sequence**

During calibration the BACnet CO<sub>2</sub> Analog Input object's reliability will be set to 'no output' for the duration of the calibration process, upon completion of the calibration it will revert to 'no fault'. During the calibration, the relay will be in an inactive state even if the CO<sub>2</sub> is above the setpoint.

Calibration requires a calibration kit with calibration grade 2000 ppm CO<sub>2</sub> balance air or nitrogen gas, available from DCS.

Refer to Figure 8 while performing the calibration sequence below. If an error is made during the process, remove and reconnect power and restart if desired.

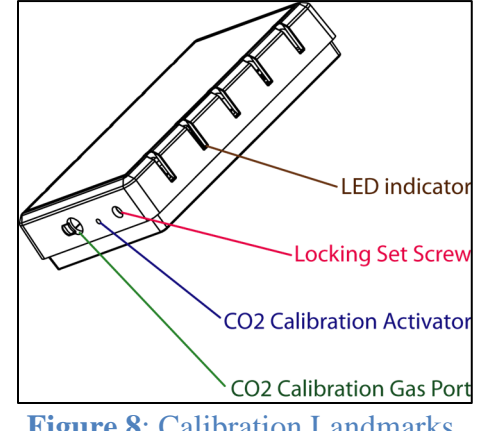

Figure 8: Calibration Landmarks

No changes are made until the calibration is confirmed during step 5 and any changes are reversible if the calibration process is repeated.

- 1. Temporarily remove the dust cover from the calibration gas port on the bottom of the enclosure cover.
- 2. Pass the 1/4" OD calibration gas tube into the Calibration Gas Port and slide onto the fitting inside. Enable calibration gas flow of 100 to 120 ml/min (significantly higher flow rates risk bursting the sensor's diffusion port filter membrane).
- 3. Allow calibration gas to flow for one minute, then use a 1/16" Allen wrench (or equivalent) to depress the CO<sub>2</sub> Calibration Activator switch for 5 seconds until the LED blinks yellow.
- 4. After 5 minutes the LED will blink green: the calibration process is completed, but must be confirmed before it applied.
- 5. Press and hold the calibration button to accept and save the calibration. The LED will turn solid green, indicating that calibration is complete. If the calibration process is not confirmed within 5 minutes the unit will abandon the calibration and return to normal operation.
- 6. Remove calibration gas tube from case and ensure that gas is still flowing.

Note: **If gas is not flowing**, the M380 has been mis-calibrated: replace the calibration gas with a new cylinder and repeat the process starting at step 2.

- 7. Disable gas flow and remove gas tubing from the calibration port.
- 8. Replace the dust cover on the gas calibration port.

# **Disclaimers**

Life Safety

# This M380 is not designed, certified, sold or authorized for use in applications where failure of this device could be reasonably expected to result in personal injury or death.

# **Warranty**

Digital Control Systems warrants to Buyer that for the duration stated in Table 1 from the date of shipment of Products to the Buyer that Products will substantially conform to the product specifications agreed to by Digital Control Systems. This warranty is not transferable.

This warranty does not cover:

Defects due to misuse, abuse, or improper or inadequate care, service or repair of Products;

Defects due to modification of Products, or due to their alteration or repair by anyone other than Digital Control Systems;

Problems that arise from lack of compatibility between Digital Control Systems' Products and other components used with those Products or the design of the product into which Products are incorporated. Buyer is solely responsible for determining whether Products are appropriate for Buyer's purpose, and for ensuring that any product into which Products are incorporated, other components used with Digital Control Systems' Products, and the purposes for which Digital Control Systems' Products are used are appropriate and compatible with those Products.

Unless Digital Control Systems agrees otherwise, to obtain service under this warranty, Buyer must pack any nonconforming Product carefully, and ship it, postpaid or freight prepaid, to Digital Control Systems, Inc. at 6475 SW Fallbrook Pl, Beaverton, OR 97008 before the expiration of the warranty period. Buyer must include a brief description of the nonconformity. Any actions for breach of this warranty must be brought within one year of the expiration of this warranty.

If Digital Control Systems determines that a returned Product does not conform to this warranty it will, at Digital Control Systems' sole discretion, either repair or replace that Product, and will ship the Product back to Buyer free of charge. At Digital Control Systems' option, Digital Control Systems may choose to refund to Buyer the purchase price for a nonconforming Product instead of repairing or replacing it.

# **Appendix 1: BACnet objects and default values**

# **Device Object**

| Property                        | Default                                                                                               | Access<br>permissions |
|---------------------------------|----------------------------------------------------------------------------------------------------|-----------------------|
| Object_Identifier               | (device, 483000)                                                                                      | Read / Write          |
| Object_Name                     | M380-CO2                                                                                              | Read / Write          |
| Object_Type                     | 8 : Object Device                                                                                     | Read                  |
| System_Status                   | 0 : Operational                                                                                       | Read                  |
| Vendor_Name                     | Digital Control Systems                                                                               | Read                  |
| Vendor_Identifier               | 483                                                                                                   | Read                  |
| Model_Name                      | M380-CO2                                                                                              | Read                  |
| Firmware_Revision               | d99b2ea                                                                                               | Read                  |
| Application_Software_Version    | 1.0.3 (iOS) / 1.0.1 (Android)                                                                         | Read                  |
| Location                        | "": empty string                                                                                      | Read / Write          |
| Description                     | CO2 sensor                                                                                            | Read / Write          |
| Protocol_Version                | 1                                                                                                    | Read                  |
| Protocol_Revision               | 14                                                                                                    | Read                  |
| Protocol_Services_Supported     | ReadProperty, WriteProperty,<br>DeviceCommunicationControl, Who-<br>Has, Who-Is                       | Read                  |
| Protocol_Object_Types_Supported | analog-input, analog-value, binary-<br>output, binary-value, device                                   | Read                  |
| Object_List                     | {(device, 483000), (analog-input, 1),<br>(binary-output, 1), (analog-value, 1),<br>(binary-value, 1)} | Read                  |
| Max_APDU_Length_Accepted        | 480                                                                                                   | Read                  |
| Segmentation_Supported          | 3 : None                                                                                              | Read                  |
| APDU_Timeout                    | 10000                                                                                                 | Read                  |
| Number_Of_APDU_Retries          | 0                                                                                                    | Read                  |
| Max_Master                      | 127                                                                                                   | Read / Write          |
| Max_Info_Frames                 | 1                                                                                                    | Read                  |
| Device_Address_Binding          | {}                                                                                                    | Read                  |

Last Rev Date: 3/07/23

Page: 18 90-0006-00

| Property          | Default                                                                                                    | Access<br>permissions |
|-------------------|----------------------------------------------------------------------------------------------------|-----------------------|
| Database_Revision | 1                                                                                                    | Read                  |
| Property_List     | {system-status, vendor-name, vendor-<br>identifier, model-name, firmware-<br>revision, application-software-version,<br>protocol-version, protocol-revision,<br>protocol-services-supported, protocol-<br>object-types-supported, object-list,<br>max-apdu-length-accepted,<br>segmentation-supported, apdu-timeout,<br>number-of-apdu-retries, max-master,<br>max-info-frames, location, description,<br>device-address-binding, database-<br>revision} | Read                  |

# CO<sub>2</sub> - Analog Input Object 1

| Property          | Default                                                                           | Access permissions                                 |
|-------------------|-----------------------------------------------------------------------------------|----------------------------------------------------|
| Object_Identifier | (analog-input, 1)                                                                 | Read                                               |
| Object_Name       | Carbon Dioxide                                                                    | Read                                               |
| Object_Type       | 0 : Object Analog Input                                                           | Read                                               |
| Present_Value     | Current value from sensor                                                         | Write (only when<br>Out_Of_Service is True) / Read |
| Status_Flags      | {F,F,F,F}                                                                         | Read                                               |
| Event_State       | 0 : Normal                                                                        | Read                                               |
| Reliability       | 0 : No Fault Detected                                                             | Read                                               |
| Out_Of_Service    | False                                                                             | Write / Read                                       |
| Units             | 96 : Parts Per Million                                                            | Read                                               |
| Property_List     | {present-value, status-flags, event-state, reliability,<br>out-of-service, units} | Read                                               |

# **Relay – Binary Output Object 1**

| Property           | Default                                                                                                    | Access permissions |
|--------------------|----------------------------------------------------------------------------------------------------|--------------------|
| Object_Identifier  | (binary-output, 1)                                                                                                    | Read               |
| Object_Name        | Relay                                                                                                    | Read               |
| Object_Type        | 4 : Object Binary Output                                                                                                    | Read               |
| Present_Value      | False                                                                                                    | Read / Write       |
| Status_Flags       | {F,F,F,F}                                                                                                    | Read               |
| Event_State        | 0 : Normal                                                                                                    | Read               |
| Reliability        | 0 : No Fault Detected                                                                                                    | Read               |
| Out_Of_Service     | False                                                                                                    | Read / Write       |
| Polarity           | 0 : Normal                                                                                                    | Read               |
| Inactive_Text      | Inactive                                                                                                    | Read               |
| Active_Text        | Active                                                                                                    | Read               |
| Priority_Array     | {Null, Null, Null, Null, Null, Null, Null, Null, Null, Null, Null, Null, Null, Null, Null, Null, Null, Null, Null}                                       | Read               |
| Relinquish_Default | False                                                                                                    | Read / Write       |
| Property_List      | {present-value, status-flags, event-state, reliability, out-of-<br>service, polarity, inactive-text, active-text, priority-array,<br>relinquish-default} | Read               |

# **Relay Setpoint - Analog Value Object 1**

| Property          | Default                                                              | Access<br>permissions |
|-------------------|----------------------------------------------------------------------|-----------------------|
| Object_Identifier | (analog-value, 1)                                                    | Read                  |
| Object_Name       | Relay Setpoint                                                       | Read                  |
| Object_Type       | 4 : Object Binary Output                                             | Read                  |
| Present_Value     | 1000                                                                 | Read / Write          |
| Status_Flags      | {F,F,F,F}                                                            | Read                  |
| Event_State       | 0 : Normal                                                           | Read                  |
| Out_Of_Service    | False                                                                | Read                  |
| Units             | 96 : Parts Per Million                                               | Read                  |
| Property_List     | {present-value, status-flags, event-state, out-of-service,<br>units} | Read                  |

# **Enable Local Relay Control - Binary Value Object 1**

| Property          | Default                                                                                   | Access<br>permissions |
|-------------------|-------------------------------------------------------------------------------------------|-----------------------|
| Object_Identifier | (binary-value, 1)                                                                         | Read                  |
| Object_Name       | Enable Local Relay Control                                                                | Read                  |
| Object_Type       | 5 : Object Binary Value                                                                   | Read                  |
| Present_Value     | inactive                                                                                  | Read / Write          |
| Status_Flags      | {F,F,F,F}                                                                                 | Read                  |
| Event_State       | 0 : Normal                                                                                | Read                  |
| Out_Of_Service    | False                                                                                     | Read                  |
| Inactive_Text     | BACnet relay control based on the relay present value (Binary Output 1)                   | Read                  |
| Active_Text       | Local relay control based on the setpoint present value (Analog Value 1)                  | Read                  |
| Property_List     | {present-value, status-flags, event-state, out-of-service,<br>inactive-text, active-text} | Read                  |

Last Rev Date: 3/07/23

#### Digital Control Systems, Inc. 6475 SW Fallbrook Pl • Beaverton, OR 97008 • USA <u>www.dcs-inc.net</u> • 503/246-8110

# Appendix 2: Modbus registers

| Register | Name                          | Туре   | Units                | Access<br>Permissions |
|----------|-------------------------------|--------|----------------------|-----------------------|
| 4001     | CO2 Status                    | uint16 | See table below      | Read                  |
| 4002     | CO2 Reading                   | uint16 | ppm                  | Read                  |
| 4003     | Enable relay setpoint control | Bool   | enable=1 / disable=0 | Read / Write          |
| 4004     | Relay state                   | Bool   | on=1 / off=0         | Read / Write          |
| 4005     | Relay setpoint                | uint16 | ppm                  | Read / Write          |

**Table 5**: Modbus Registers. The leading '4' is by convention to indicate holding register and is not sent to the device.

| Status code | Description                  |
|-------------|------------------------------|
| 0           | Normal operation             |
| 1           | No sensor present            |
| 6           | No relay present             |
| 7           | Calibration ongoing          |
| 12          | Internal communication error |

**Table 6.** Possible values for Modbus CO2 status register (register 4001).

# Appendix 3 - 3rd Party Software Components & Licenses

The following components are used in the software of this device.

**FreeModbus -** <u>https://www.embedded-experts.at/en/freemodbus/</u> Licensed under BSD 3-Clause license, text available at <u>https://github.com/cwalter-at/freemodbus/blob/master/bsd.txt</u>

**FreeRTOS -** <u>https://www.freertos.org/</u> Licensed under MIT license, text available at <u>https://www.freertos.org/a00114.html</u>

JSMN - <u>https://zserge.com/jsmn/</u> Licensed under MIT license, text available at <u>https://github.com/zserge/jsmn/blob/master/LICENSE</u>

#### STM HAL - https://github.com/STMicroelectronics/stm32g0xx\_hal\_driver

Licensed under BSD 3-Clause license, text available at <a href="https://github.com/STMicroelectronics/stm32g0xx\_hal\_driver/blob/master/License.md">https://github.com/STMicroelectronics/stm32g0xx\_hal\_driver/blob/master/License.md</a>

# **Revision History**

| Date              | Name    | Summary of Changes                                                                                                    |
|-------------------|---------|----------------------------------------------------------------------------------------------------|
| 05 August 2021    | RAJ     | Table formatting, Fig 1 & 3 changed.                                                                                                    |
| 09 August 2021    | RAJ     | Minor text changes to connections section.                                                                                                    |
| 16 August 2021    | RAJ     | Update images for figs. 1 & 4                                                                                                    |
| 20 August 2021    | RAJ     |                                                                                                    |
| 01 September 2021 | MMM     | Misc cosmetic and formatting changes. Added cal kit language.                                                                                     |
| 15 September 2021 | DC & MM | Added NEARcom app overall operating introduction.<br>Some format and pagination changes.                                                          |
| 26 September 2022 | MM      | Cosmetic changes for beta release.                                                                                                    |
| 09 March 2023     | DC      | Changes to NEARcom and Configuration Procedure<br>sections so they are accurate with new NEARcom app.<br>General cosmetic and formatting changes. |
|                   |         |                                                                                                    |
|                   |         |                                                                                                    |
|                   |         |                                                                                                    |
|                   |         |                                                                                                    |
|                   |         |                                                                                                    |
|                   |         |                                                                                                    |
|                   |         |                                                                                                    |
|                   |         |                                                                                                    |
|                   |         |                                                                                                    |
|                   |         |                                                                                                    |
|                   |         |                                                                                                    |
|                   |         |                                                                                                    |
|                   |         |                                                                                                    |
|                   |         |                                                                                                    |
|                   |         |                                                                                                    |
|                   |         |                                                                                                    |
|                   |         |                                                                                                    |
|                   |         |                                                                                                    |
|                   |         |                                                                                                    |

Last Rev Date: 3/07/23